# PRADIS

МЕТОДИЧЕСКИЕ УКАЗАНИЯ ПО РЕШЕНИЮ ЗАДАЧ ГИДРАВЛИКИ

> ПРОГРАММНЫЙ КОМПЛЕКС ДЛЯ АВТОМАТИЗАЦИИ МОДЕЛИРОВАНИЯ НЕСТАЦИОНАРНЫХ ПРОЦЕССОВ В МЕХАНИЧЕСКИХ СИСТЕМАХ И СИСТЕМАХ ИНОЙ ФИЗИЧЕСКОЙ ПРИРОДЫ

ВЕРСИЯ 4.5

# оглавление

| ГИДРАВЛИКА                                          | 3  |
|-----------------------------------------------------|----|
| Лабораторная работа № 1. Дроссель                   | 4  |
| Лабораторная работа № 2. Труба                      | 7  |
| Лабораторная работа № 3. Демпфер                    | 9  |
| Лабораторная работа № 4. Предохранительный клапан 1 | 13 |

### ГИДРАВЛИКА

Параметры рабочей жидкости в блоке Data1 (рисунок 1):

1. Кинематическая вязкость жидкости при атмосферном давлении и температуре 50°С, сСт (NU0>0)

2. Плотность жидкости при атмосферном давлении и температуре 20°С, кг/м<sup>3</sup> (RO0>0)

3. Модуль упругости жидкости при атмосферном давлении и температуре 20 °C, МПа

4. Пьезокоэффициент в экспоненциальной зависимости вязкости от давления, 1/МПа

5. Коэффициент пропорциональности модуля упругости жидкости от давления , 1/МПа

6. Относительное газосодержание жидкости при атмосферном давлении

7. Показатель политропы процесса

8. Термокоэффициент в экспоненциальной зависимости вязкости от давления, 1/°С

9. Коэффициент объемного расширения жидкости, 1/°С

10. Температура жидкости, °С

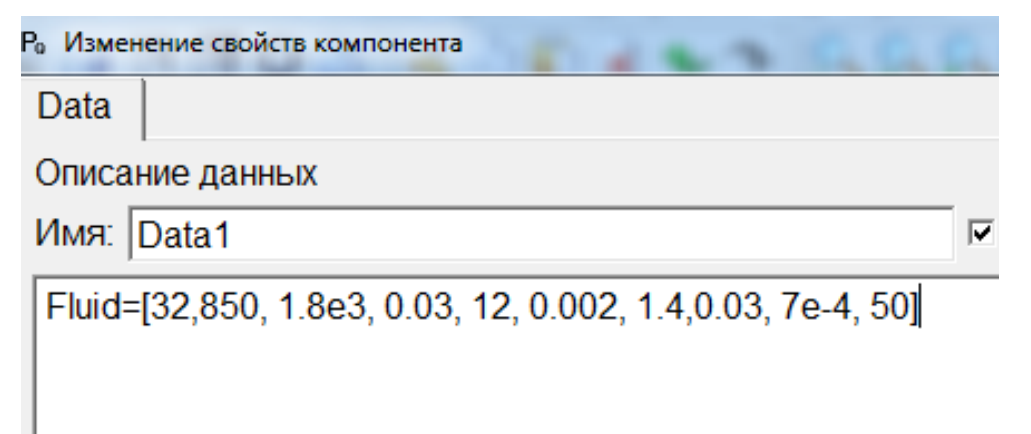

Рисунок 1. Параметры рабочей жидкости в блоке Data1

#### Лабораторная работа № 1. Дроссель.

Рассмотрим некий участок гидролинии, например дроссель (рисунок 2).

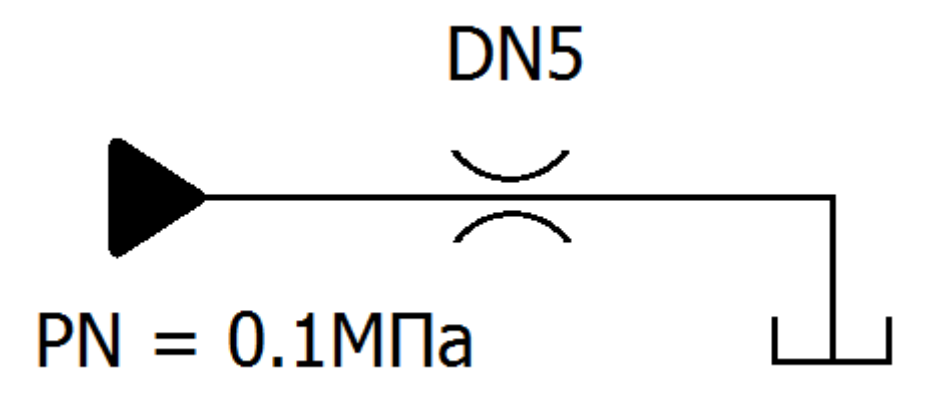

Рисунок 2. Дроссель

Открываем проект hydraulic DINAMA\examples\labs\hydraulic и загружаем пример throttle.sch (рисунок 3).

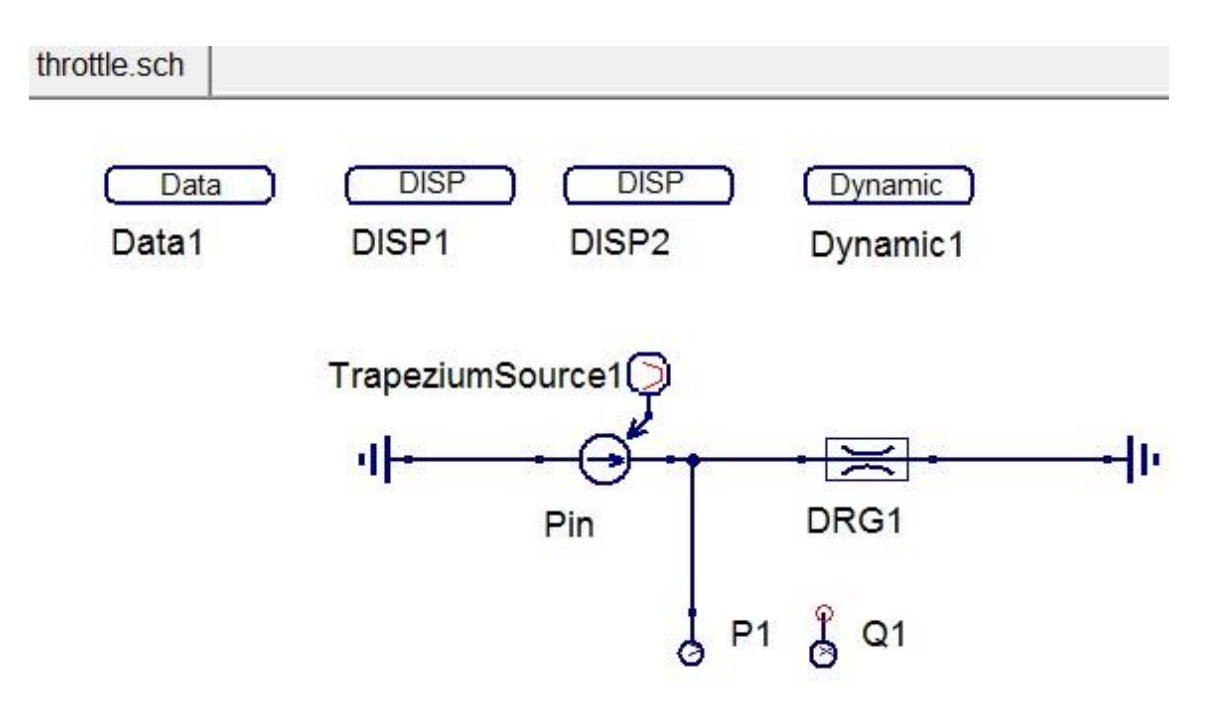

Рисунок 3. Схема throttle.sch

На схеме Pin – управляемый источник давления, DRG1 – модель дросселя, TrapeziumSource1 – сигнал трапециевидной формы (задает изменение давления), P1 – датчик управления, Q1 – датчик расхода.

## Параметры модели TrapeziumSource1 (рисунок 4):

| Po | Ра Изменение свойств компонента |             |              |                                  |              |  |  |
|----|---------------------------------|-------------|--------------|----------------------------------|--------------|--|--|
| C  | Свойства ПГО                    |             |              |                                  |              |  |  |
| V  | Істочни                         | к сигнала т | рапециевидно | й формы, циклический             |              |  |  |
| V  | Імя: 🔳                          | rapeziumSo  | urce1        |                                  |              |  |  |
| Г  | Свойс                           | тва         |              |                                  |              |  |  |
|    | Имя                             | Значение    | показывать   | Описание                         | HT           |  |  |
|    | VL                              | 0.0         | нет          | Пассивный уровень                | Продолжителы |  |  |
|    | VH                              | 1.0         | нет          | Активный уровень                 | 1000         |  |  |
|    | D                               | 0.0         | нет          | Начальная задержка               | Изменит      |  |  |
|    | FT                              | 1.0         | нет          | Продолжительность переднего фро  |              |  |  |
|    | HT                              | 1000        | нет          | Продолжительность вершины импул  | Показывать   |  |  |
|    | BT                              | 1.0         | нет          | Продолжительность заднего фронта |              |  |  |
|    | СТ                              | 0.0         | нет          | Продолжительность цикла          |              |  |  |
|    |                                 |             |              |                                  |              |  |  |
|    |                                 |             |              |                                  |              |  |  |
|    | I                               |             |              |                                  |              |  |  |

#### Рисунок 4. Параметры модели сигнала

Параметры модели дросселя DRG1 (рисунок 5):

| Po | Изменен                 | ние свойств ком              | ипонента          |                                                                                                    |                |
|----|-------------------------|------------------------------|-------------------|----------------------------------------------------------------------------------------------------|----------------|
| С  | войсте                  | за ПГО                       |                   |                                                                                                    |                |
| Д  | россег                  | ь гидравли                   | ческий            |                                                                                                    |                |
| И  | мя: D                   | RG1                          |                   |                                                                                                    |                |
| Γ  | Свойст                  | гва                          |                   |                                                                                                    |                |
|    | Имя                     | Значение                     | показывать        | Описание                                                                                                    | FP             |
|    | D<br>MDT1<br>MDT2<br>FP | 0.005<br>0.7<br>0.7<br>Fluid | нет<br>нет<br>нет | условный проход, м<br>коэффициент расхода при развитом<br>коэффициент расхода при развитом<br>Свойства жидкости | Гриід<br>Fluid |

Рисунок 5. Параметры модели дросселя

Параметры датчика расхода Q1 (рисунок 6):

| Po | а Изменение свойств компонента                         |           |                               |                           |  |  |  |
|----|--------------------------------------------------------|-----------|-------------------------------|---------------------------|--|--|--|
| 0  | Свойства                                               | ПРВП      |                               |                           |  |  |  |
| F  | Расчет масштабированного значения заданной переменной. |           |                               |                           |  |  |  |
|    | Имя                                                    | Значение  | Описание                      | variable                  |  |  |  |
|    | variable                                               | DRG1.I(1) | Произвольная степень свободы. | Произвольная<br>DRG1.I(1) |  |  |  |

Рисунок 6. Параметры датчика расхода

Запускаем моделирование. Получаем графики давления и расхода для компонента дросселя DRG1 (рисунок 7).

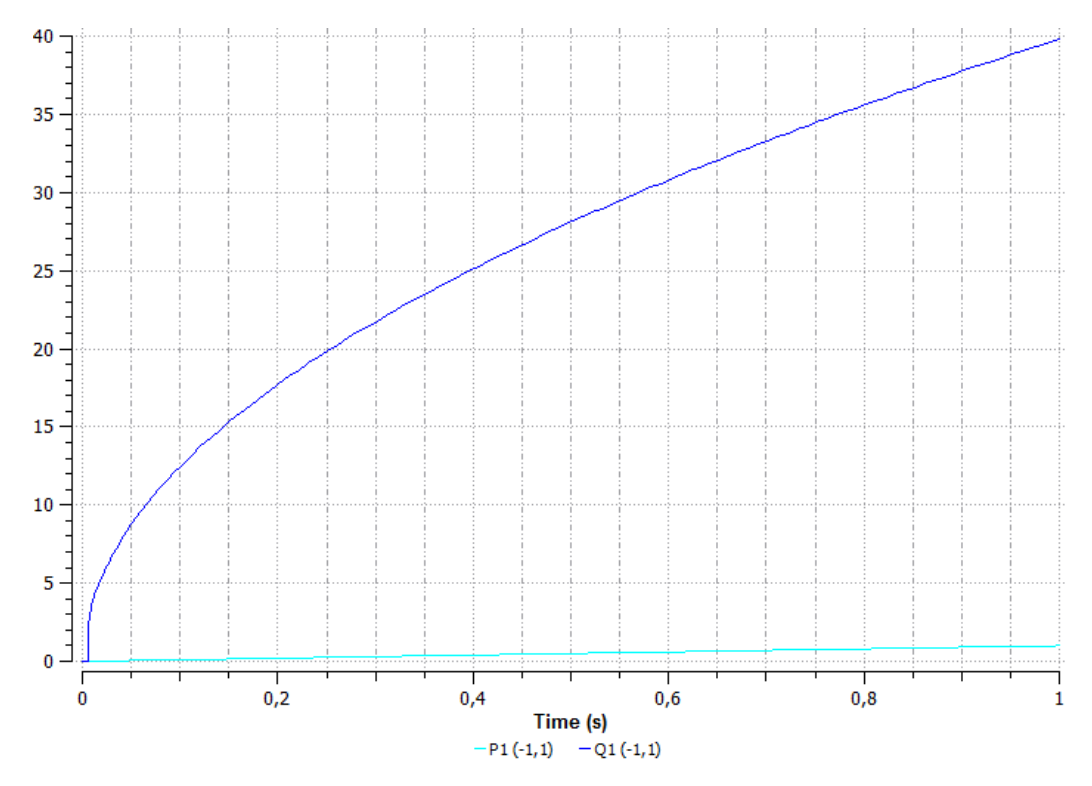

Рисунок 7. График давления и расхода

График расхода эквивалентен характеристике дросселя dP/dQ.

#### Лабораторная работа № 2. Труба.

Рассмотрим пример, где вместо модели дросселя участок трубы DN10 длиной 1 м (рисунок 8).

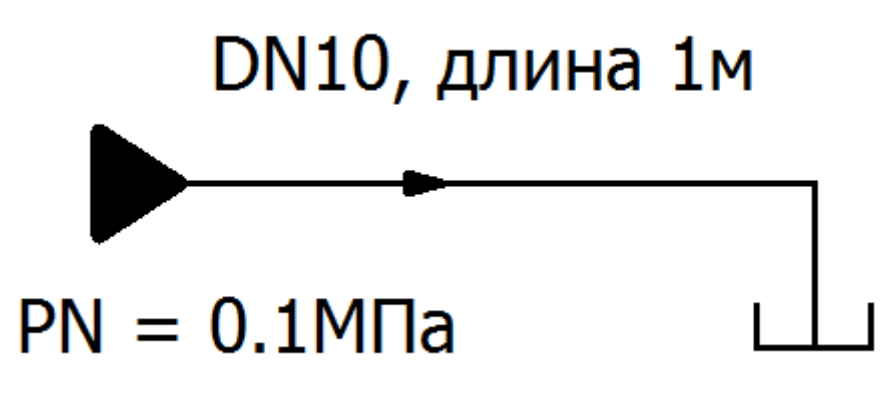

Рисунок 8. Гидролиния

В проекте hydraulic загружаем пример pipe.sch (рисунок 9):

pipe.sch

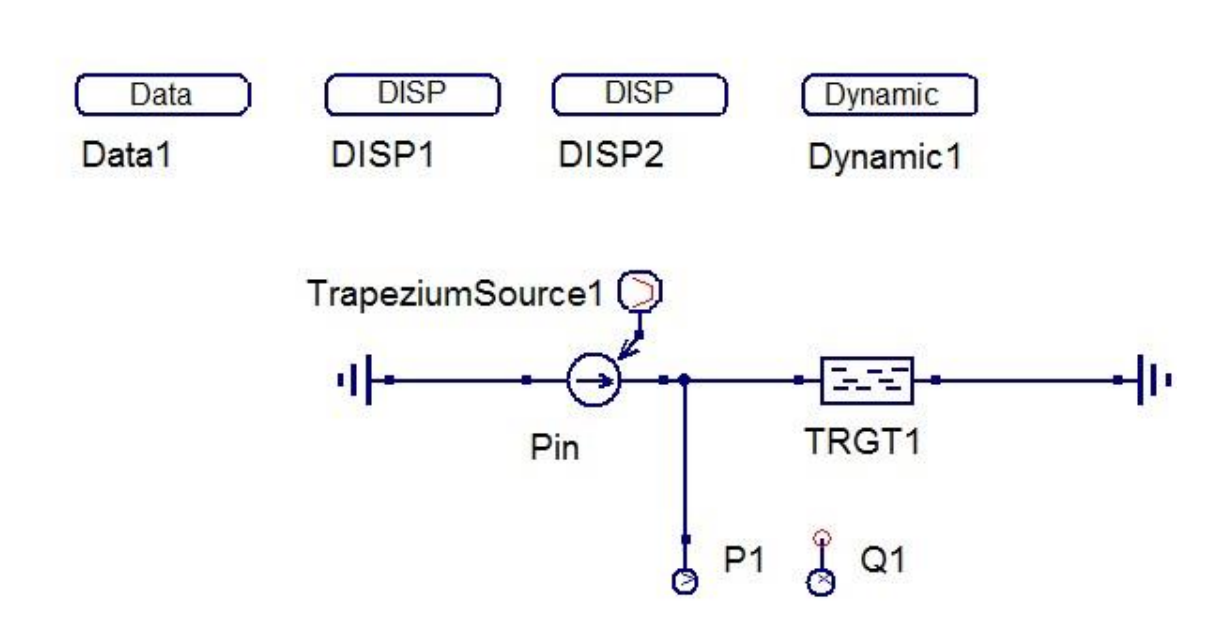

Рисунок 9. Схема pipe.sch

На схеме Pin – управляемый источник давления, TRGT1 – модель гидравлического трубопровода, TrapeziumSource1 – сигнал трапециевидной формы (задает изменение давления), P1 – датчик управления, Q1 – датчик расхода.

Параметры трубы TRGT1 (рисунок 10):

| Po | а Изменение свойств компонента |             |               |                                   |                   |  |  |
|----|--------------------------------|-------------|---------------|-----------------------------------|-------------------|--|--|
| C  | войсте                         | за ПГО      |               |                                   |                   |  |  |
| Г  | идравл                         | ический тру | бопровод, тур | булентный                         |                   |  |  |
| И  | мя: Т                          | RGT1        |               |                                   |                   |  |  |
| Γ  | Свойст                         | гва         |               |                                   |                   |  |  |
|    | Имя                            | Значение    | показывать    | Описание                          | FP                |  |  |
|    | L                              | 1           | нет           | длина трубопровода, м             | Свойства жидкости |  |  |
|    | D                              | 0.01        | нет           | внутрений диаметр, м              | Fluid             |  |  |
|    | DELT                           | 0.01        | нет           | толщина стенки, м                 | Изменить          |  |  |
|    | DELE                           | 0.001       | нет           | эквивалентная шероховатость,м     |                   |  |  |
|    | ET                             | 1e7         | нет           | модуль упругости трубопровода, Па | Показывать на сх  |  |  |
|    | FP                             | Fluid       | нет           | Свойства жидкости                 |                   |  |  |
|    | P0                             | 0.0         | нет           | Кначальное давление в трубопровс  |                   |  |  |

Рисунок 10. Параметры трубы TRGT1

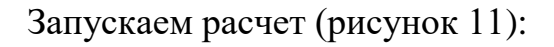

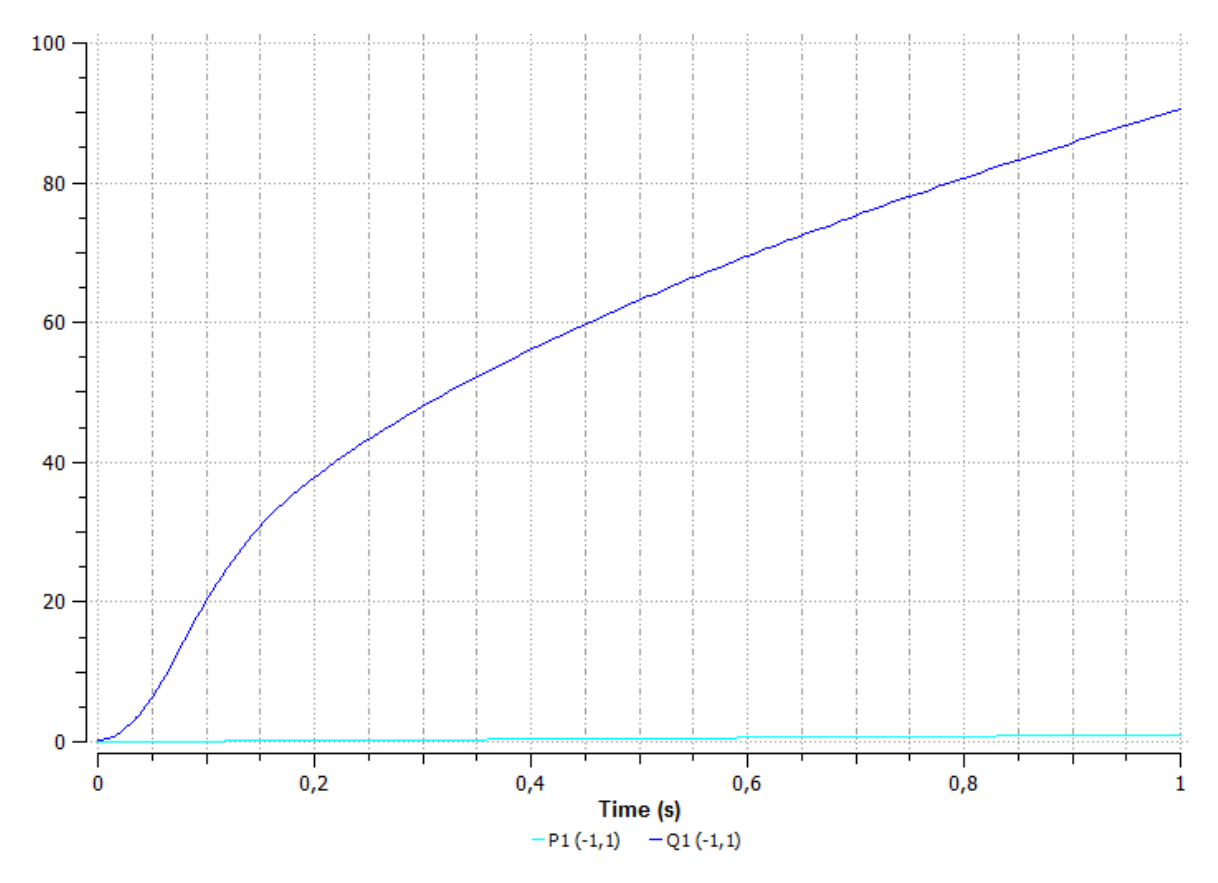

Рисунок 11. График давления и расхода участка трубы

Получаем расходные характеристики данного участка трубы

## Лабораторная работа № 3. Демпфер.

Рассмотрим пример задачи демпфирования гидроподвески.

Открываем проект hydraulic DINAMA\examples\labs\hydraulic и загружаем пример hydrasuspension.sch (рисунок 12).

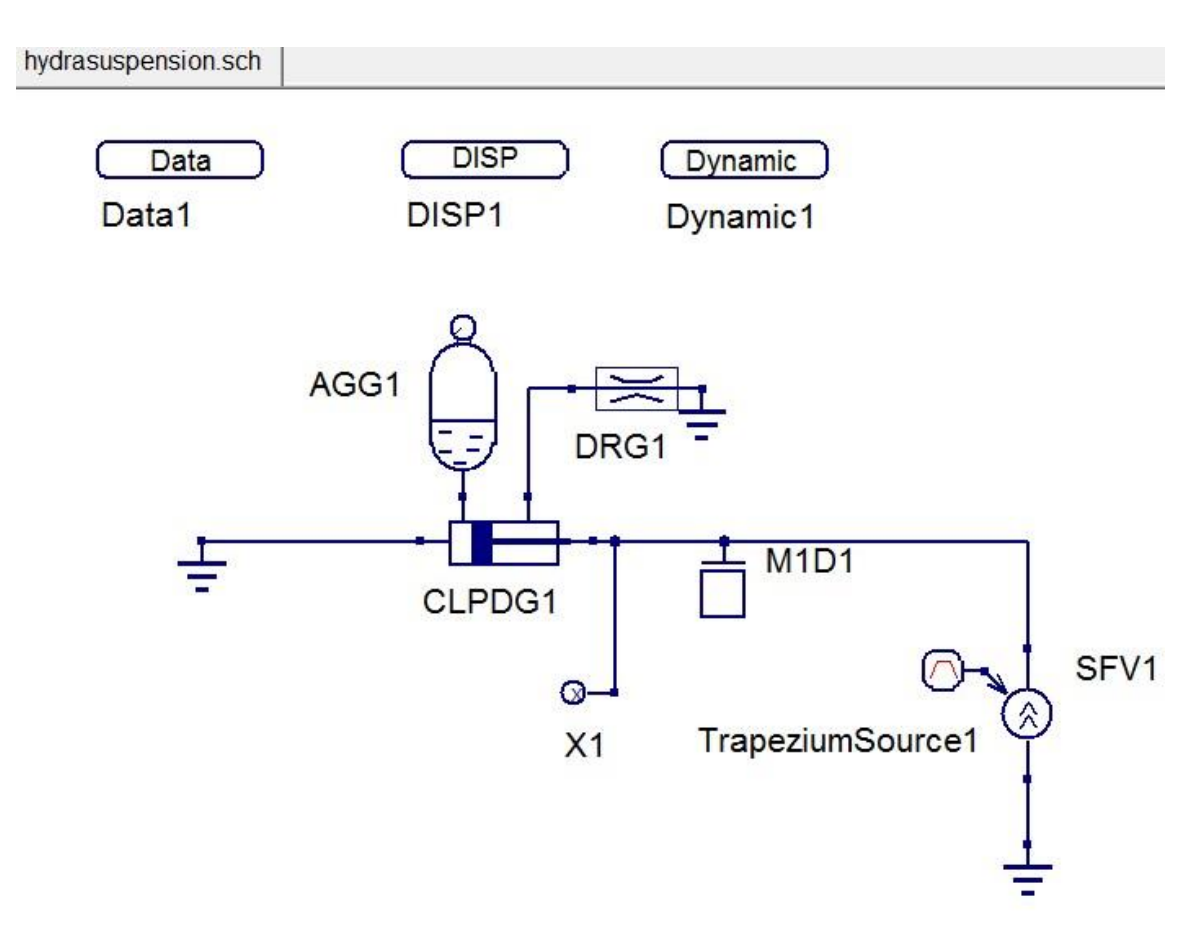

Рисунок 12. Схема hydrasuspension.sch

На схеме CLPDG1 – гидроцилиндр, AGG1 – гидроаккумулятор, DRG1 – дроссель, SFV1 – управляемый источник силы, TrapeziumSource1 – источник сигнала трапециевидной формы, X1 – датчик перемещения, который отслеживает процесс демпфирования гидроподвески.

## Параметры гидравлического цилиндра CLPDG1 (рисунок 13):

| Pa | Изменение свойств компонента |             |              |                                     |             |
|----|------------------------------|-------------|--------------|-------------------------------------|-------------|
| С  | войств                       | за ПГО      |              |                                     |             |
| Г  | идравл                       | ический цил | индр поршнев | зой двустороннего действия          |             |
| И  | мя: С                        | I PDG1      |              |                                     |             |
| _  | Свойст                       |             |              |                                     |             |
|    | СВОИС                        |             | 1            |                                     | DP          |
|    | Имя                          | Значение    | показывать   | Описание                            |             |
|    | DP                           | 0.1         | нет          | диаметр поршня, м                   | диаметр пор |
|    | DS1                          | 0           | нет          | диаметр штока 1 полости, м          | 0.1         |
|    | DS2                          | 0.02        | нет          | диаметр штока 2 полости, м          | Изме        |
|    | DEL                          | 0.01        | нет          | толщина стенок цилиндра             |             |
|    | FT0                          | 1.0         | нет          | сила трения в уплотнениях при отсу- | Показыва    |
|    | KF1                          | 0           | нет          | коэффициент пропорциональности      |             |
|    | KF2                          | 0           | нет          | коэффициент пропорциональности      |             |
|    | GUT                          | 0.5e-4      | нет          | коэффициент утечек через уплотнен   |             |
|    | VMS1                         | 0.01        | нет          | мертвый объем 1 полости, м**3       |             |
|    | VMS2                         | 0.01        | нет          | мертвый объем 2 полости, м**3       |             |
|    | MP                           | 0.01        | нет          | масса поршня, кг                    |             |
|    | MK                           | 0.01        | нет          | масса корпуса, кг                   |             |
|    | EC                           | 1e11        | нет          | модуль упругости 1 рода стенок цил  |             |
|    | NG                           | 1           | нет          | условие наличия силы тяжести 📡      |             |
|    | CU                           | 1e10        | нет          | жесткость упоров                    |             |
|    | FP                           | Fluid       | нет          | Свойства жидкости                   |             |
|    | XS10                         | 0.1         | нет          | начальное расстояние от поршня до   |             |
|    | XS20                         | 0.1         | нет          | начальное расстояние от поршня до   |             |
|    | IP                           | -1          | нет          | направление движения поршня при     |             |
|    | 4                            |             |              | <b>&gt;</b>                         | Добаві      |

Рисунок 13. Параметры гидравлического цилиндра

## Параметры сигнала TrapeziumSource1 (рисунок 14):

| P | Ро Изменение свойств компонента |               |              |                                  |                 |  |
|---|---------------------------------|---------------|--------------|----------------------------------|-----------------|--|
|   | Свойств                         | ва ПГО        |              |                                  |                 |  |
|   | Источни                         | ик сигнала тр | рапециевидно | й формы, циклический             |                 |  |
|   | Имя: Ті                         | rapeziumSo    | urce1        |                                  |                 |  |
| [ | -Свойс                          | тва           |              |                                  |                 |  |
|   | Имя                             | Значение      | показывать   | Описание                         | СТ              |  |
|   | VL                              | 0.0           | нет          | Пассивный уровень                | Продолжительнос |  |
|   | VH                              | 10000         | нет          | Активный уровень                 | 0.0             |  |
|   | D                               | 0.0           | нет          | Начальная задержка               | Изменить        |  |
|   | FT                              | 0.1           | нет          | Продолжительность переднего фро  | -               |  |
|   | HT                              | 1.0           | нет          | Продолжительность вершины импул  | Показывать на   |  |
|   | BT                              | 1.0           | нет          | Продолжительность заднего фронта |                 |  |
|   | CT                              | 0.0           | нет          | Продолжительность цикла          |                 |  |
|   |                                 |               |              |                                  |                 |  |

Рисунок 14. Параметры сигнала

Параметры дросселя DRG1 (рисунок 15):

| <sup>2</sup> Изменение свойств компонента |                                                                        |                                                                                                    |                                                                                                    |                                                                                                    |  |  |
|-------------------------------------------|------------------------------------------------------------------------|----------------------------------------------------------------------------------------------------|----------------------------------------------------------------------------------------------------|----------------------------------------------------------------------------------------------------|--|--|
| Свойства ПГО                              |                                                                        |                                                                                                    |                                                                                                    |                                                                                                    |  |  |
| россег                                    | ь гидравлич                                                            | ческий                                                                                                    |                                                                                                    |                                                                                                    |  |  |
| мя: D                                     | RG1                                                                    |                                                                                                    |                                                                                                    |                                                                                                    |  |  |
| Свойст                                    | ва                                                                     |                                                                                                    |                                                                                                    |                                                                                                    |  |  |
| Имя                                       | Значение                                                               | показывать                                                                                                    | Описание                                                                                                    | FP                                                                                                    |  |  |
| D                                         | 0.1                                                                    | нет                                                                                                    | условный проход, м                                                                                                    | Свойства жидкости                                                                                                    |  |  |
| MDT1                                      | 0.1                                                                    | нет                                                                                                    | коэффициент расхода при развитом                                                                                                    | Fluid                                                                                                    |  |  |
| MDT2                                      | 0.1                                                                    | нет                                                                                                    | коэффициент расхода при развитом                                                                                                    | Изменить                                                                                                    |  |  |
| FP                                        | Fluid                                                                  | нет                                                                                                    | Свойства жидкости                                                                                                    | П показывать на с                                                                                                    |  |  |
|                                           | Изменен<br>россел<br>мя: D<br>Свойст<br>Имя<br>D<br>MDT1<br>MDT2<br>FP | Изменение свойств ком<br>войства ПГО<br>россель гидравлич<br>мя: DRG1<br>Свойства<br>Имя Значение<br>D 0.1<br>MDT1 0.1<br>MDT2 0.1<br>FP Fluid | Изменение свойств компонента<br>войства ПГО<br>россель гидравлический<br>мя: DRG1<br>Свойства<br>Имя Значение показывать<br>D 0.1 нет<br>MDT1 0.1 нет<br>MDT2 0.1 нет<br>FP Fluid нет | Изменение свойств компонента<br>ВОЙСТВА ПГО<br>россель гидравлический<br>мя: DRG1<br>Свойства<br>Имя Значение показывать Описание<br>D 0.1 нет условный проход, м<br>MDT1 0.1 нет коэффициент расхода при развитом<br>MDT2 0.1 нет коэффициент расхода при развитом<br>FP Fluid нет Свойства жидкости |  |  |

Рисунок 15. Параметры дросселя

Запускаем расчет (рисунок 16).

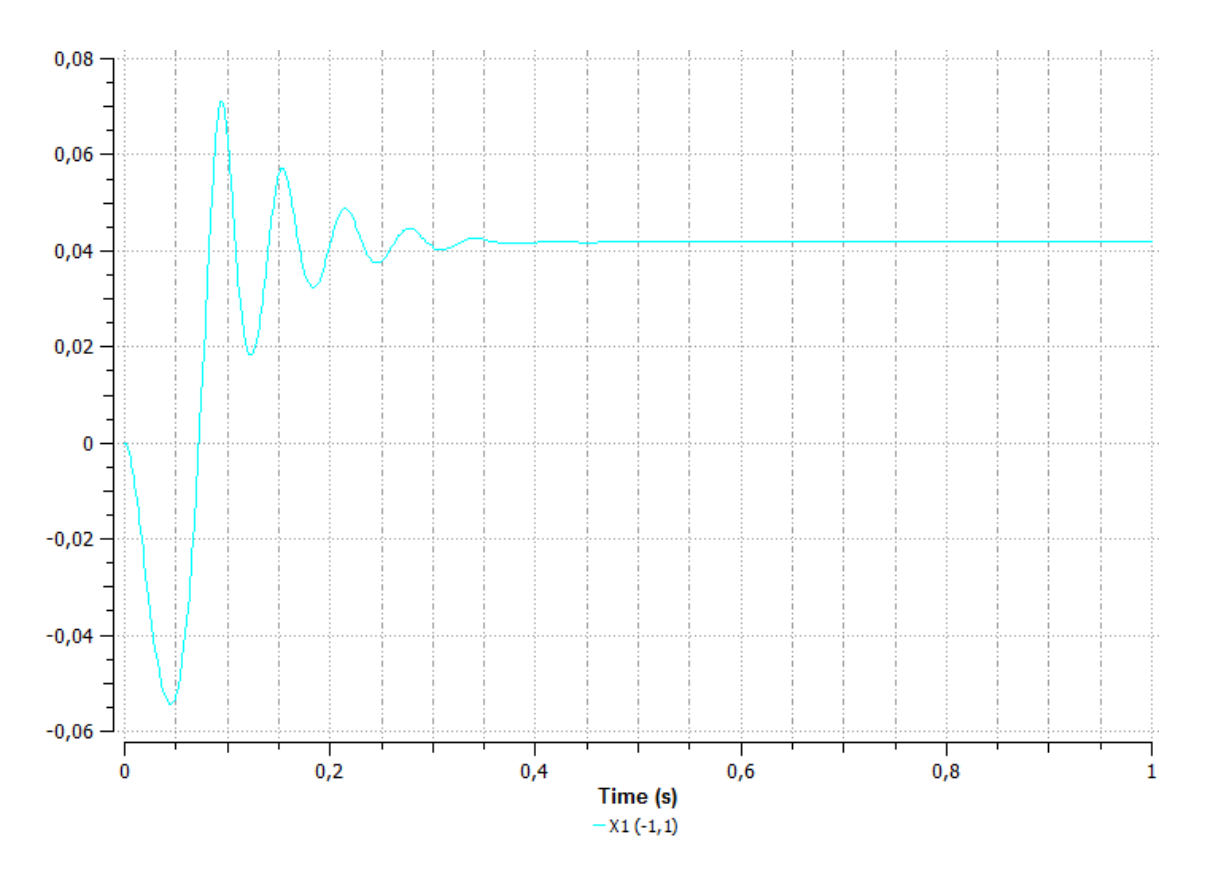

Рисунок 16. График перемещения поршня в цилиндре

В начальный момент времени происходит отрицательное перемещение, это связано с тем, что в начальный момент времени сила равна нулю. Далее сила возрастает до максимума и гидроцилиндр в виде затухающих колебаний демпфирует резкое возрастание усилия на поршень.

#### Лабораторная работа № 4. Предохранительный клапан.

Рассмотрим пример по моделированию работы предохранительного клапана в составе гидролинии. Открываем проект hydraulic DINAMA\examples\labs\hydraulic и загружаем пример hydroline.sch (рисунок 17).

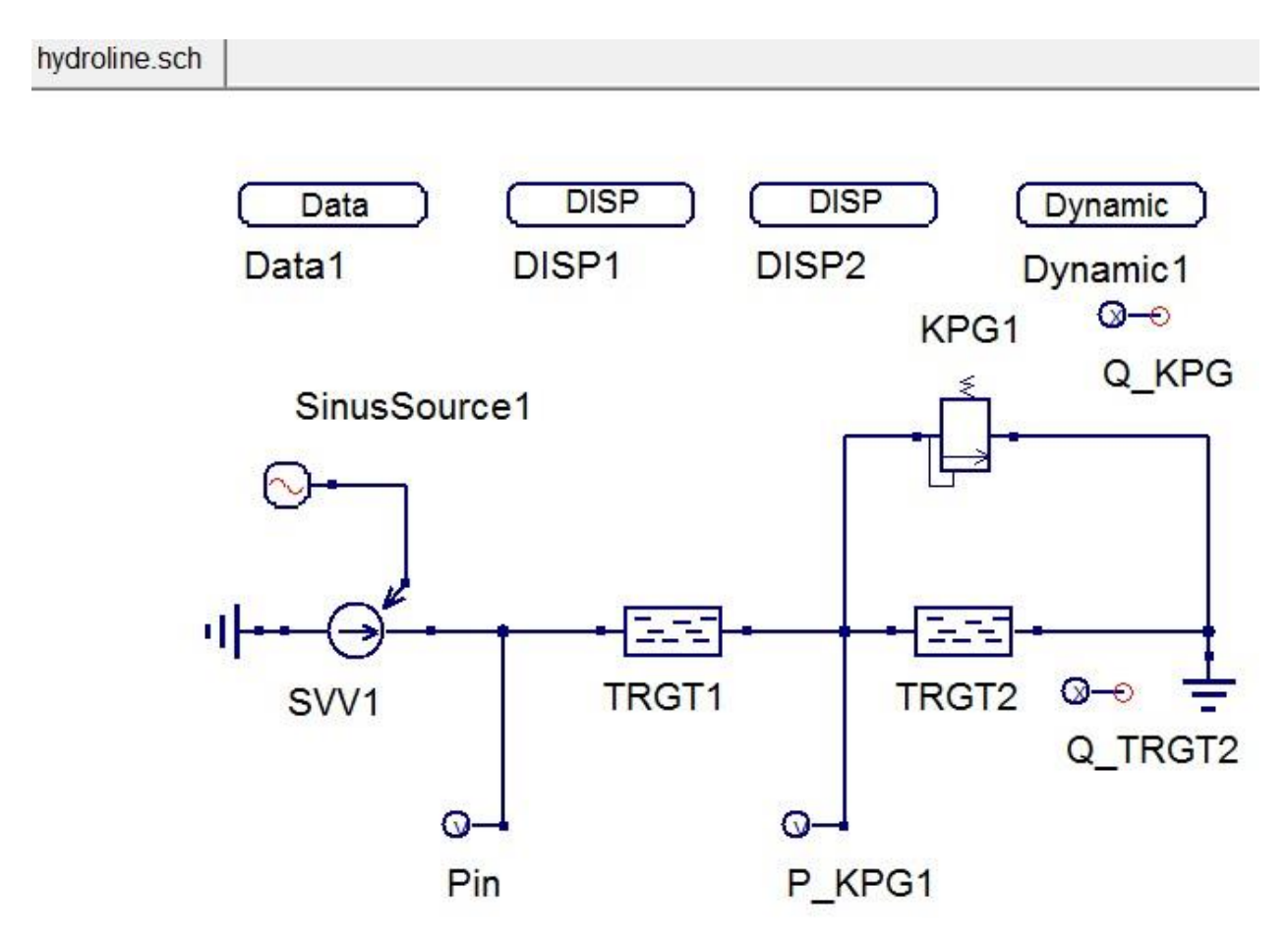

Рисунок 17. Схема hydroline.sch

На схеме: SVV1 – управляемый источник давления, SinusSource1 – синусоидальный сигнал управления, TRGT1 и TRGT2 – участки модели трубы, KPG1 – предохранительный клапан, земля справа – слив в бак с атмосферным давлением, Pin – входное давление, P\_KPG1 – датчик давления на клапане, Q\_KPG – датчик расхода воды на первом участке трубы, Q\_TRGT2 – датчик расхода воды на втором участке трубы.

Свойства сигнала управления SinusSource1 (рисунок 18). На входе подаются колебания, которые предохранительный клапан должен будет сглаживать.

| Ро Изменение свойств компонента |              |         |               |                                    |       |
|---------------------------------|--------------|---------|---------------|------------------------------------|-------|
| Свой                            | Свойства ПГО |         |               |                                    |       |
| Исто                            | чник си      | гнала с | инусоидальной | і формы                            |       |
| Имя:                            | Sinus        | Source1 |               |                                    |       |
| Сво                             | йства        |         |               |                                    |       |
| Им                              | ия Зн        | ачение  | показывать    | Описание                           | Α     |
| A                               | 2.0          |         | нет           | Амплитудное значение               | Ампли |
| T                               | 0.5          |         | нет           | Период                             | 2.0   |
| Fi                              | 0.0          |         | нет           | Начальная фаза                     |       |
| V0                              | 3.0          |         | нет           | Постоянная составляющая            | _     |
| D                               | 0.0          |         | нет           | Начальная задержка                 | Пок   |
| N                               | 0.0          |         | нет           | Число импульсов (+:униполярных, -: |       |
| P                               | 0.0          |         | нет           | Период повтора импульсов           |       |

Рисунок 18. Параметры сигнала управления

Параметры трубы TRGT1 (рисунок 19) и TRGT2 (такие же, как и для TRGT1).

| Po | изменение свойств компонента |             |               |                                   |            |  |
|----|------------------------------|-------------|---------------|-----------------------------------|------------|--|
| C  | Свойства ПГО                 |             |               |                                   |            |  |
| Г  | идравл                       | ический тру | бопровод, тур | булентный                         |            |  |
| V  | Імя: 📊                       | RGT1        |               |                                   |            |  |
| Г  | Свойст                       | гва         |               |                                   |            |  |
|    | Имя                          | Значение    | показывать    | Описание                          | ET         |  |
|    | L                            | 1           | нет           | длина трубопровода, м             | модуль упр |  |
|    | D                            | 0.020       | нет           | внутрений диаметр, м              | 1e11       |  |
|    | DELT                         | 0.01        | нет           | толщина стенки, м                 | Изм        |  |
|    | DELE                         | 1e-6        | нет           | эквивалентная шероховатость,м     |            |  |
|    | ET                           | 1e11        | нет           | модуль упругости трубопровода, Па | Показыв    |  |
|    | FP                           | Fluid       | нет           | Свойства жидкости                 |            |  |
|    | P0                           | 0.0         | нет           | Кначальное давление в трубопровс  |            |  |

Рисунок 19. Параметры трубы

Параметры предохранительного клапана КРG1 (рисунок 20).

| Po | Ро Изменение свойств компонента |            |               |                                  |         |
|----|---------------------------------|------------|---------------|----------------------------------|---------|
| (  | Свойств                         | за ПГО     |               |                                  |         |
| K  | лапан і                         | предохрани | тельный гидра | влический                        |         |
| V  | 1мя: 🛛 К                        | PG1        |               |                                  |         |
| Г  | Свойс                           | гва        |               |                                  |         |
|    | Имя                             | Значение   | показывать    | Описание                         | D       |
|    | D                               | 0.01       | нет           | условный проход, м               | условнь |
|    | PN                              | 2.0        | нет           | давление настройки, МПа          | 0.01    |
|    | QMIN                            | 0.01       | нет           | минимальный расход, л/мин        | V       |
|    | KP                              | 10000      | нет           | коэффициент потерь в открытом сс | _       |
|    | KU                              | 0.01       | нет           | коэффициент утечек, л/(МПа*мин)  | Показ   |
|    | FP                              | Fluid      | нет           | Свойства жидкости                |         |

Рисунок 20. Параметры предохранительного клапана

Параметры датчика Q\_КРG (рисунок 21):

| Ра Изменение                                           | свойств комп | онента                        | •                                          |  |  |  |
|--------------------------------------------------------|--------------|-------------------------------|--------------------------------------------|--|--|--|
| Свойства                                               | ПРВП         |                               |                                            |  |  |  |
| Расчет масштабированного значения заданной переменной. |              |                               |                                            |  |  |  |
| Имя                                                    | Значение     | Описание                      | variable                                   |  |  |  |
| variable k                                             | (PG1.I(1)    | Произвольная степень свободы. | Произвольная степень свободы.<br>КРG1.I(1) |  |  |  |
|                                                        |              |                               |                                            |  |  |  |

Рисунок 21. Параметры датчика Q\_КРG

Параметры датчика Q\_TRGT2 (рисунок 22):

| Ра Изменение свойств компонента                        |            |                               |                                       |  |  |  |  |
|--------------------------------------------------------|------------|-------------------------------|---------------------------------------|--|--|--|--|
| Свойства                                               | а ПРВП     |                               |                                       |  |  |  |  |
| Расчет масштабированного значения заданной переменной. |            |                               |                                       |  |  |  |  |
| СЗначения                                              |            |                               |                                       |  |  |  |  |
| Имя                                                    | Значение   | Описание                      | variable                              |  |  |  |  |
| variable                                               | TRGT2.I(1) | Произвольная степень свободы. | Произвольная степень свободы.         |  |  |  |  |
|                                                        |            |                               | TRGT2.I(1)                            |  |  |  |  |
|                                                        |            |                               | · · · · · · · · · · · · · · · · · · · |  |  |  |  |

Рисунок 22. Параметры датчика Q\_TRGT2

#### В блоке Dynamic1 задаем время интегрирования 3 секунды (рисунок 23)

| Вывод Свойст        | гва           |                                |                    |  |  |  |
|---------------------|---------------|--------------------------------|--------------------|--|--|--|
| Динамический анализ |               |                                |                    |  |  |  |
| Имя: Dynamic1       |               |                                |                    |  |  |  |
| Свойства            |               |                                |                    |  |  |  |
| Имя Значе           | ие показывать | Описание                       | • end              |  |  |  |
| end 3               | нет           | Конечное время интегрировани:  | Конечное время инт |  |  |  |
| method Stoerm       | er нет        | Метод интегрирования: [Stoerme | 3                  |  |  |  |
| outper 1            | нет           | Количество шагов расчета на од | Изменить           |  |  |  |
| outvar 1            | нет           | Режим вывода информации в D    |                    |  |  |  |

Рисунок 23. Задаем время интегрирования 3 секунды

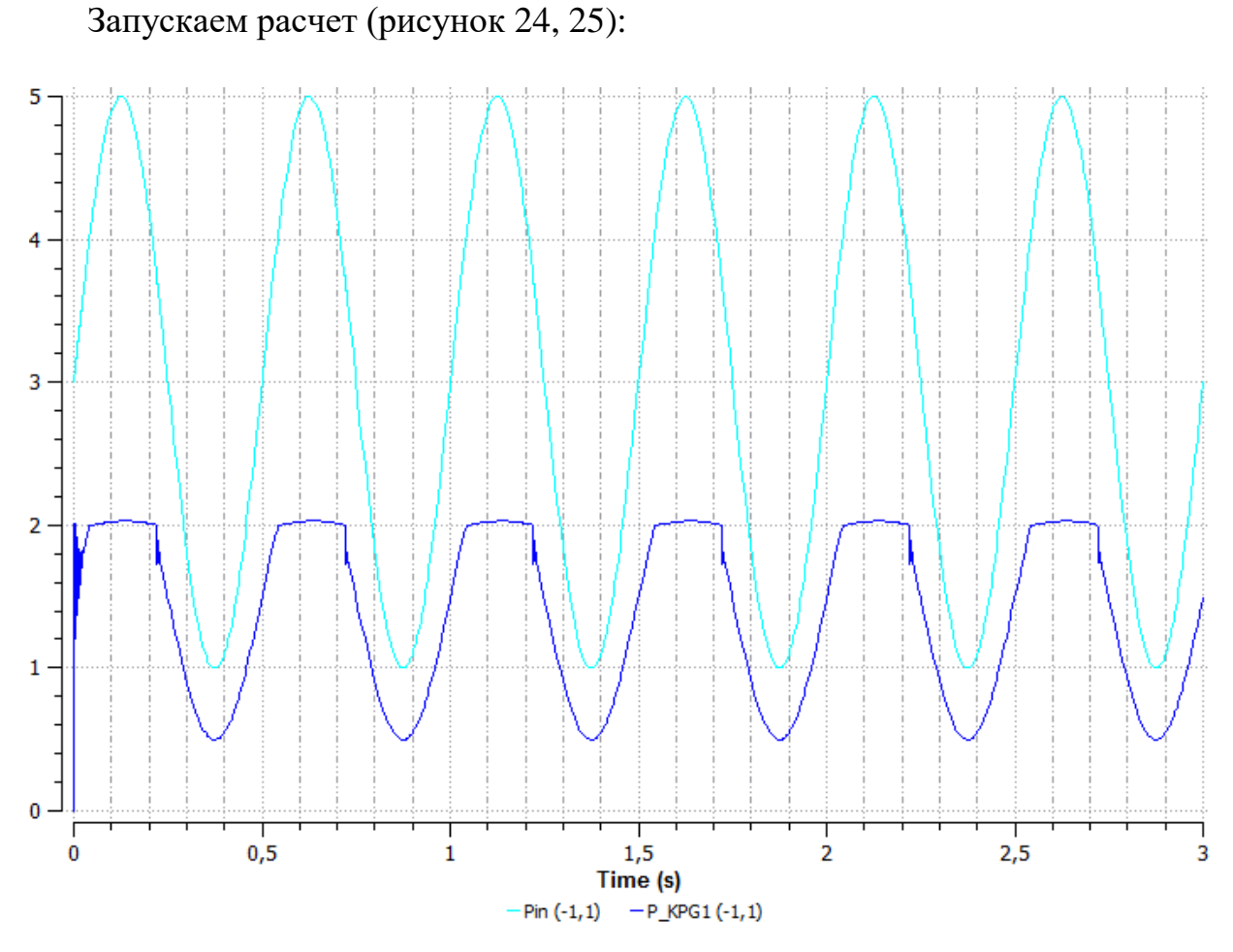

Рисунок 24. График давления

На графиках видно, что предохранительный клапан отрабатывает на значении 2МПа, он начинает открываться и сбрасывать во время слива избыточный поток.

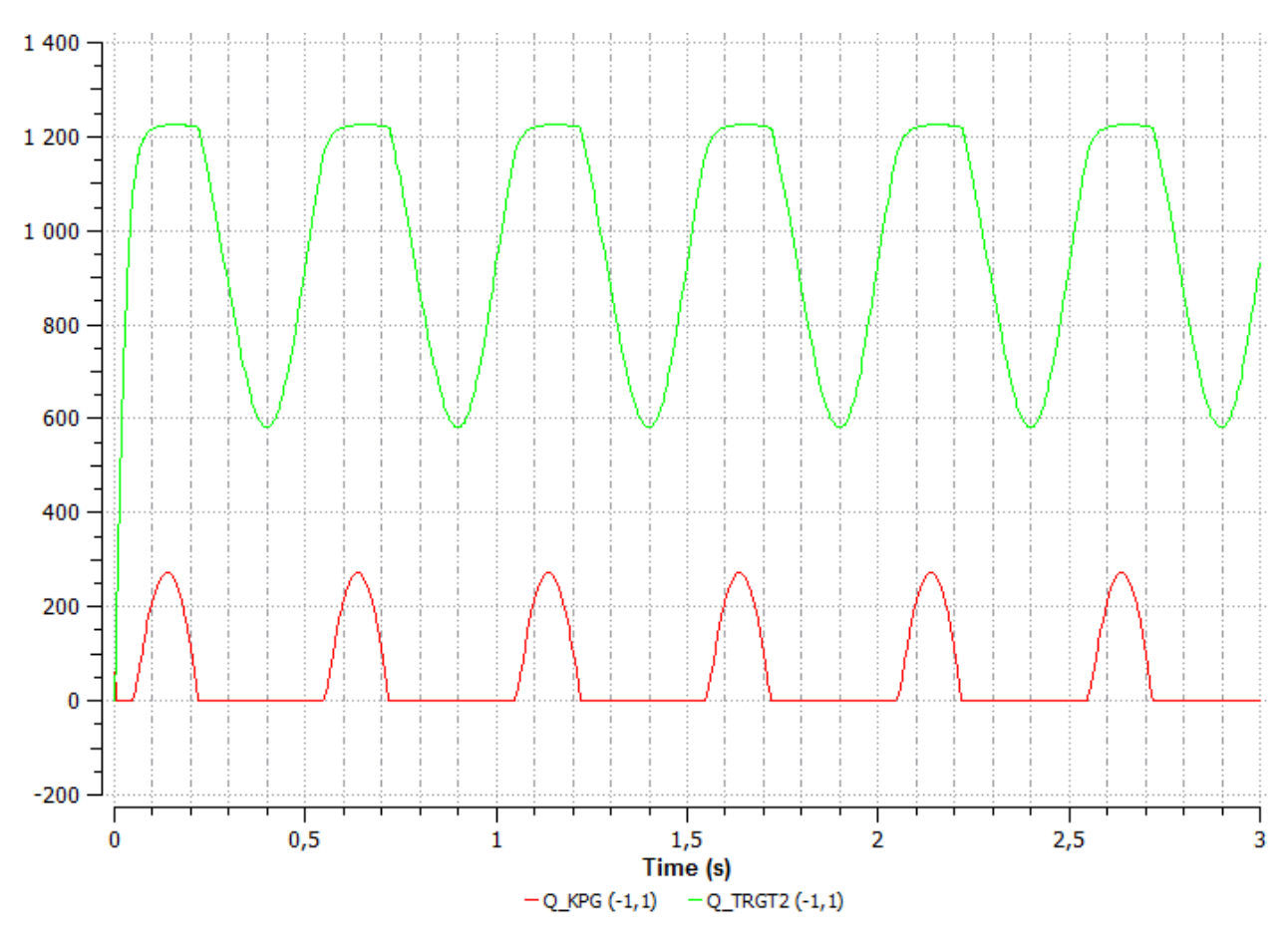

Рисунок 25. График расхода

На графике расходов (рисунок 25) видно, что растет расход на участке второй трубы, в момент открытия предохранительного клапана расход остается практически неизменным. Как только клапан закрывается при снижении давления, расход в трубе начинает снижаться соответственно со снижением давления на входе всей гидролинии.